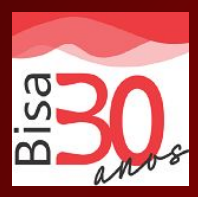

## Passo a Passo Autorização de consignação no SouGov

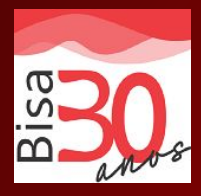

O servidor tem dois caminhos para autorizar a consignação: Tanto pelo site do SouGov como pelo APP SOU GOV. Houve apenas uma mudança no site do SIGEPE.

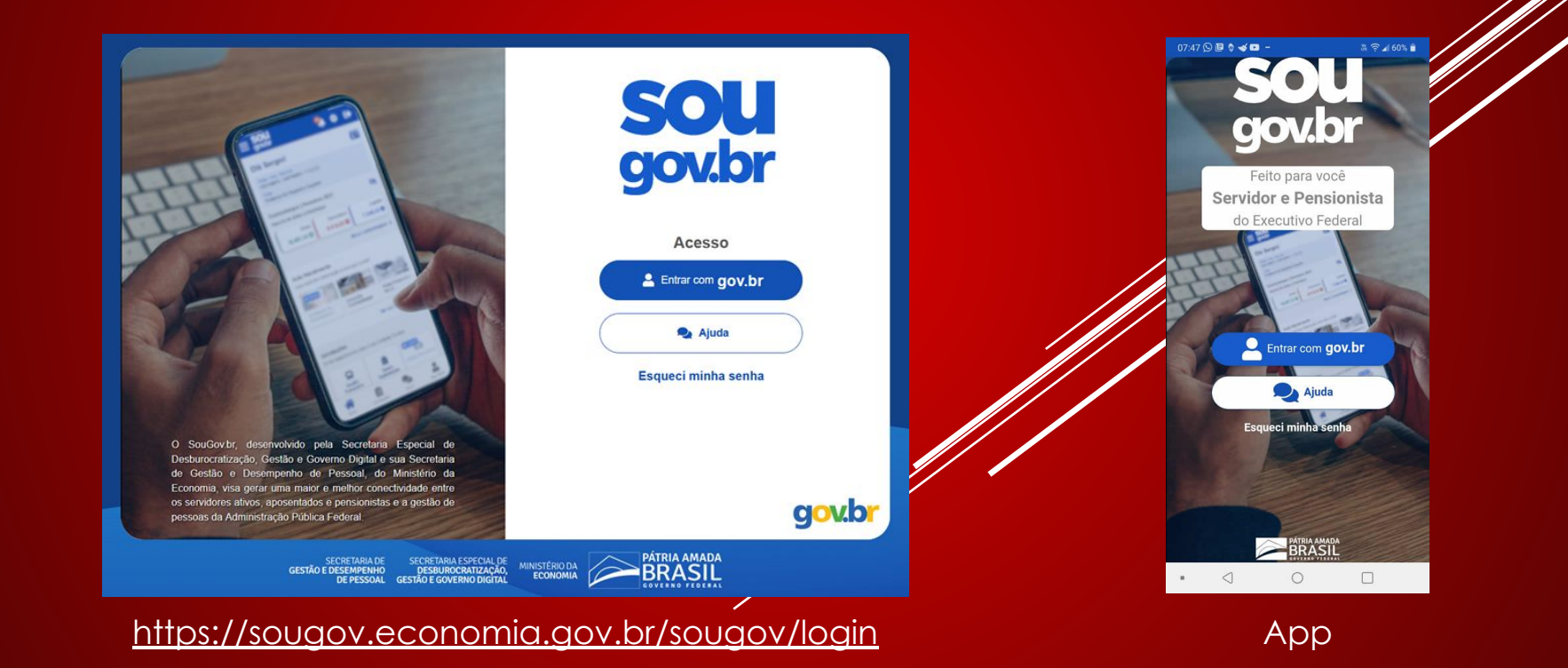

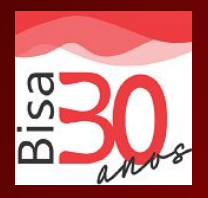

Para fazer a autorização para "Sindicatos" no aplicativo SOUGOV.br, basta seguir as seguintes orientações:

 Após o consignado logar no SOUGOV.br, na aba "AUTOATENDIMENTO" localizar o icone "Consignações" e clicar;

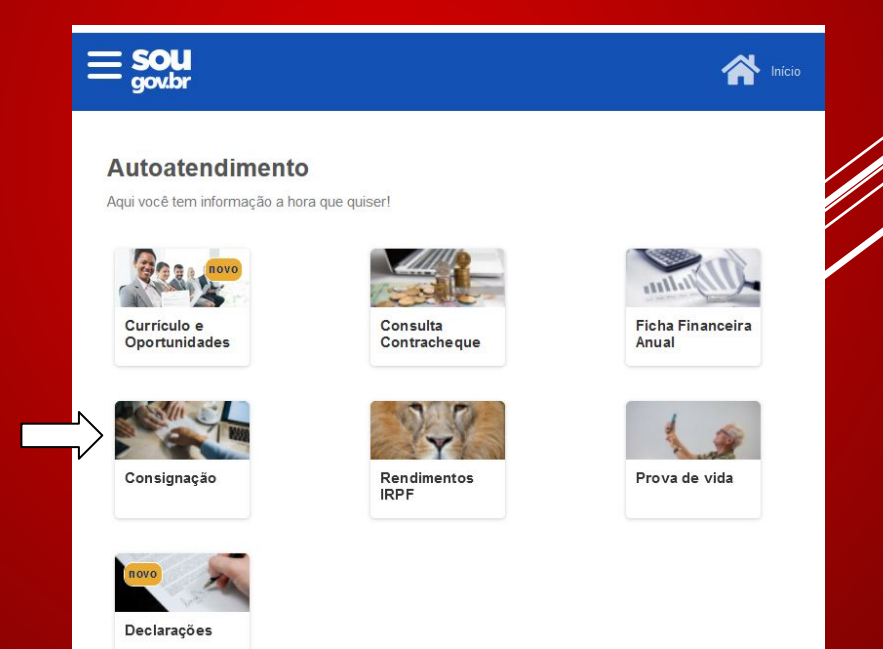

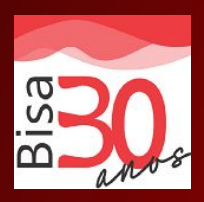

### 2. Escolher a opção "Outras consignações descontadas em folha";

| < Consignações                           | nicio 🚺 | Solicitações | Meu Perfil |   |
|------------------------------------------|---------|--------------|------------|---|
|                                          |         |              |            |   |
| Empréstimo Consignado                    |         |              |            | > |
| Outras Consignações Descontadas em Folha |         |              |            | > |
| Extrato das Consignações Ativas          |         |              |            | > |
| Extrato das Consignações Encerradas      |         |              |            | > |

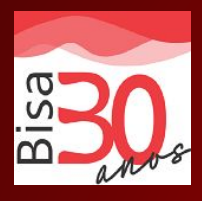

#### 3. Escolher a opção "Autorizar desconto em folha"

< Descontos em Folha

Consignações > Descontos em Folha

#### Autorizar Desconto em Folha

Consultar Autorização de Desconto em Folha

Cancelar Desconto em Folha

Reativar Desconto em Folha

Consultar Contrato de Desconto em Folha

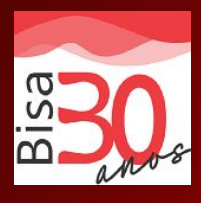

4. Selecionar o tipo de consignação "Sindicatos" (onde está contido todas as consignatárias diferentes de instituições financeiras e Associações);

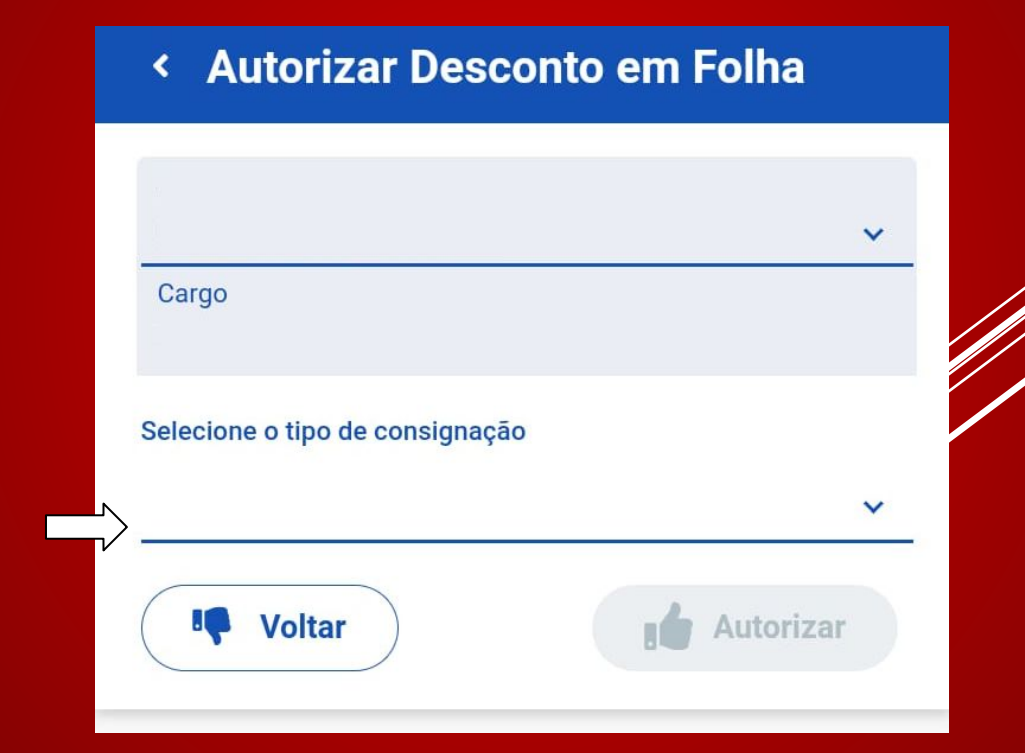

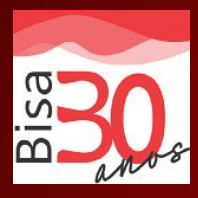

### 5. Selecionar o consignatário (onde está contido os nomes dos consignatárias;

#### < Autorizar Desconto em Folha A > Consignações > Descontos em Folha > Autorizar Desconto em Folha Órgão - Uorg - Matrícula MS - 0583960 Cargo Motorista Oficial Selecione o tipo de consignação Desconto Sindicato V Consignatário NOME DO CONSIGNATÁRIO Voltar Autorizar

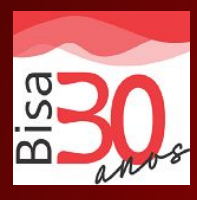

### 6. Confirmação da autorização para desconto em Folha de Pagamento;

| ar Desconto em Folha                    |                                                                                              |
|-----------------------------------------|----------------------------------------------------------------------------------------------|
| 0                                       |                                                                                              |
| Autorização para Desconto em Folha de I | Pagamento                                                                                    |
| [ NOME DO CONSIGNATÁRIO ]               | possa fazer desconto de valores em sua folha                                                 |
|                                         | Confirmar                                                                                    |
|                                         |                                                                                              |
|                                         | ~                                                                                            |
|                                         | Autorizar                                                                                    |
|                                         | ar Desconto em Folha<br>Autorização para Desconto em Folha de I<br>[ NOME DO CONSIGNATÁRIO ] |

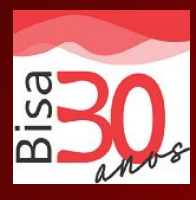

#### 7. Confirmação do desconto autorizado em Folha de Pagamento;

#### < Autorizar Desconto em Folha

| onto em Folha Autorizado                    |                                                                                              |
|---------------------------------------------|----------------------------------------------------------------------------------------------|
|                                             |                                                                                              |
|                                             |                                                                                              |
| Desconto Sindicato                          |                                                                                              |
| 00.000.000/0001-00<br>NOME DO CONSIGNATÁRIO |                                                                                              |
|                                             |                                                                                              |
|                                             | ~                                                                                            |
|                                             | nto em Folha Autorizado<br>Desconto Sindicato<br>00.000.000/0001-00<br>NOME DO CONSIGNATÁRIO |

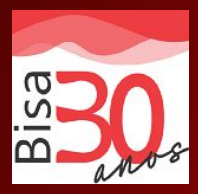

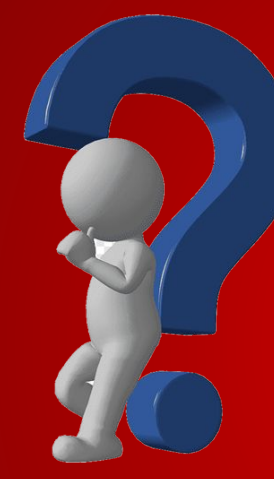

# Dúvidas?

Email: <u>suporte@bisa.com.br</u> Telefone/Whatsapp: 81 3312 7070